# 西肯麦非 VPN 工业远程通信解决方案 远程调试 移动监控 数据采集 数据上云 软件网关

## 使用 FAT32 格式 U 盘 设置 SiteManager 远程网关--DHCP 联网

■本指南将引导您完成使用U盘设置使用DHCP联网;

英文官网: <u>www.secomea.com</u>

中文官网: <u>www.xikenmai.com</u>

中文版本:1801

secomea

将动态获取 IP 上网的网线连接到 SiteManager 远程上的 UPLINK1 网 口上,给 SiteManager 远程网关接上电源,电源电压范围在接线端子 处有显示

注意: 使用 U 盘设置上网, 您必须有登陆服务器的权限才能创建 (.CFG) 配置文件

您需要准备一个文件系统为 FAT32 格式的 U 盘,可通过鼠标点击 U 盘右键属性即可查看 U 盘的格式

如下显示

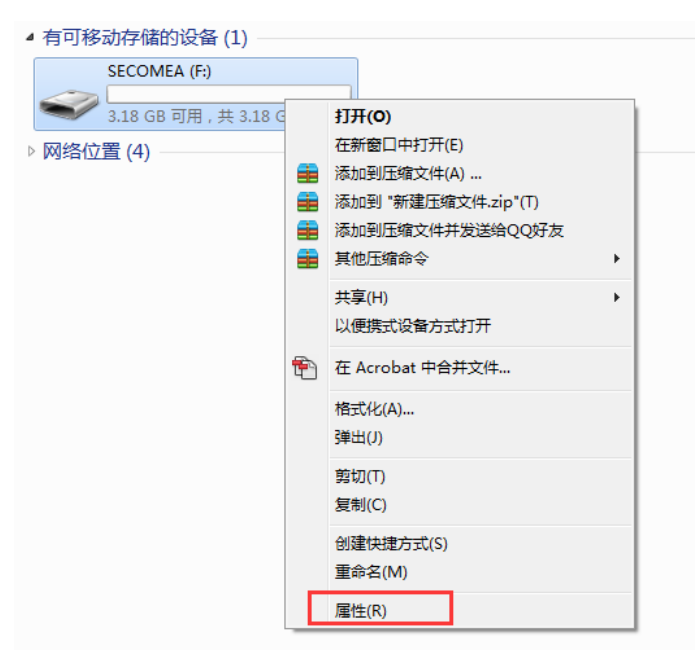

#### U 盘文件系统格式如下显示

| ⇒ SECOMEA (F:) 属性 |                            |              |  |  |
|-------------------|----------------------------|--------------|--|--|
| 常规 工具             | 硬件 共享 ReadyBoost 自定义       |              |  |  |
| 4                 | SECOMEA                    |              |  |  |
| 类型:               | 可移动磁盘                      | _            |  |  |
| 文件系统:             | FAT32                      | _            |  |  |
| 2月空间              | : 4,096 字节 4.00 KB         |              |  |  |
|                   | : 3,416,387,584 字节 3.18 GB | _            |  |  |
| 容量:               | 3,416,391,680 字节 3.18 GB   |              |  |  |
|                   |                            |              |  |  |
|                   | 驱动器 F:                     | _            |  |  |
|                   |                            |              |  |  |
|                   |                            |              |  |  |
|                   |                            |              |  |  |
|                   |                            |              |  |  |
|                   |                            | ( <u>A</u> ) |  |  |

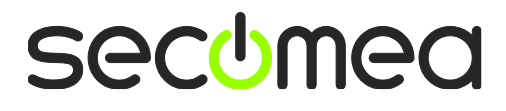

如下图所示, 登陆 GateManager 服务器的基础账户, 把 SiteManager 远程网关连接到 TEST 这个域中, 点击 TEST 域, 再点击 小 U 盘图标

| Tree                                                                                                    |                                                                                                    |                                                                                                    |                                                                  |          |             | My Account | About  | Logoff |
|----------------------------------------------------------------------------------------------------|----------------------------------------------------------------------------------------------------|----------------------------------------------------------------------------------------------------|------------------------------------------------------------------|----------|-------------|------------|--------|--------|
|                                                                                                    | <b>+ -</b>                                                                                                    | - TEST                                                                                                    |                                                                  |          |             |            |        |        |
| TEST     TEST HANGHZOU-LM (TEST)     TESI WANGZHOU-LMM (TEST)     Start Package (LinkManager Mobile #e3)     Start Package (LinkManager #a9)     TEST-HANGHZOU-LM [Hans_Chen-PC] | <ul> <li>Comain</li> <li>Domain</li> <li>Domai</li></ul> | Activity<br>n Overview<br>in name: TES<br>in token: TES<br>age This<br>Traffic: 17<br>n Configura<br>n Contents | Accounts<br>art<br>art<br>art<br>art<br>art<br>art<br>art<br>art | Licenses | Appliances  | Sec        | Audit  | à      |
|                                                                                                    |                                                                                                    |                                                                                                    |                                                                  |          | <b>11</b> G | ateMana    | aer se | comea  |

将会跳出下图界面,在 Appliance Name 框中给 SiteManager 远程网关命名字,点击 Uplink Port 中的 Show 按钮框

| Tree                        |                                |                                                              | My Account  | About Logoff |  |  |
|-----------------------------|--------------------------------|--------------------------------------------------------------|-------------|--------------|--|--|
|                             |                                |                                                              |             |              |  |  |
|                             | Create USB Configuration       |                                                              | ×           | . dia        |  |  |
| - 🤱 TEST-HANGHZOU-LM (      | Create a configuration file s  | uitable for initializing an appliance via a USB flash stick. |             | Idit         |  |  |
| - 🖹 TEST-HANGZHOU-LMM       | Fill in some of the fields bel | ow, and then click on Create to download the configration    | to your PC. |              |  |  |
| - 📑 ' Starter Package (Link | You should save this file on   | a FAT32 formatted USB flash stick in a file named SITEMA     | NAGER.CFG.  |              |  |  |
| TEST-HANGHZOU-LM            | GateManager Address:           | 121.40.243.148                                               |             |              |  |  |
|                             | Domain Token:                  | TEST                                                         |             | mea          |  |  |
|                             | Appliance Name:                | 1149 🔶 给SiteManager远程网关命名                                    |             |              |  |  |
|                             | Web Proxy:                     | Show                                                         |             |              |  |  |
|                             | UDI THE Deate                  |                                                              |             |              |  |  |
|                             | OPLINK POR:                    | Show 点击Show选项框                                               |             |              |  |  |
|                             | UPLINK2 Mobile Broadband:      | Show                                                         |             |              |  |  |
|                             | UPLINK2 WiFi:                  | Show                                                         |             |              |  |  |
|                             | DEV1 Port:                     | Show                                                         |             |              |  |  |
|                             | Admin Password                 |                                                              |             |              |  |  |
|                             | Enable debug log:              |                                                              |             |              |  |  |
|                             | Disable USB Config:            |                                                              |             |              |  |  |
|                             | bisable obb coning.            |                                                              |             |              |  |  |
|                             | Create Cancel                  |                                                              |             |              |  |  |
|                             |                                |                                                              |             |              |  |  |
|                             |                                |                                                              |             |              |  |  |
|                             |                                |                                                              |             |              |  |  |
|                             |                                |                                                              |             |              |  |  |
|                             |                                |                                                              | GateManag   | er secomea_  |  |  |

secomea

### 在 Mode 选择 Use DHCP 方式

| Tree                                   |                                |                                                              | My Account  | About Logoff |  |
|----------------------------------------|--------------------------------|--------------------------------------------------------------|-------------|--------------|--|
|                                        |                                |                                                              |             |              |  |
|                                        | Create USB Configuration       |                                                              | ×           |              |  |
| - 🤱 TEST-HANGHZOU-LM (1                | Create a configuration file s  | uitable for initializing an appliance via a USB flash stick. |             | idit         |  |
| - 🛣 TEST-HANGZHOU-LMM                  | Fill in some of the fields bel | ow, and then click on Create to download the configration    | to your PC. |              |  |
| - 📑 <sup>1</sup> Starter Package (Link | You should save this file on   | a FAT32 formatted USB flash stick in a file named SITEMA     | NAGER.CFG.  |              |  |
| - J · Starter Package (Link            | GateManager Address:           | GateMananee Address 12140.243.148                            |             |              |  |
| •                                      | Domain Token:                  | TEST                                                         |             | mog          |  |
|                                        | Appliance Name                 | 1149                                                         |             | mea          |  |
|                                        | Appliance Name:                |                                                              |             |              |  |
|                                        | Web Proxy:                     | Show                                                         |             |              |  |
|                                        | UPLINK Port:                   | Mode: Use DHCP -                                             |             |              |  |
|                                        | Hide                           | IP Address / Subnet /                                        |             |              |  |
|                                        |                                | mask:                                                        |             |              |  |
|                                        |                                | Default Gateway:                                             |             |              |  |
|                                        |                                | DNS:                                                         |             |              |  |
|                                        | UPLINK2 Mobile<br>Broadband:   | Show                                                         |             |              |  |
|                                        | UPLINK2 WiFi:                  | Show                                                         |             |              |  |
|                                        | DEV1 Port:                     | Show                                                         |             |              |  |
|                                        | Admin Password:                |                                                              |             |              |  |
|                                        | Enable debug log:              |                                                              |             |              |  |
|                                        | Disable USB Config:            |                                                              |             |              |  |
|                                        | Create Cancel                  |                                                              |             |              |  |
|                                        |                                |                                                              |             |              |  |
|                                        | `                              |                                                              | GateManag   | er secomea   |  |

点击 Create 按钮,就会生成一个 SITEMANAGER.CFG 文件

| 正在打开 SITEMANAGER.CFG                 |  |  |  |
|--------------------------------------|--|--|--|
| 您选择了打开:                              |  |  |  |
| SITEMANAGER.CFG                      |  |  |  |
| 文件类型: Firefox HTML Document (606 字节) |  |  |  |
| 来源: https://121.40.243.148           |  |  |  |
| 您想要 Firefox 如何处理此文件 ?                |  |  |  |
| ○ 打开,通过(O) Firefox (默认)              |  |  |  |
| ◎ 保存文件( <u>S</u> ) _ F: 浏览…          |  |  |  |
| 以后自动采用相同的动作处理此类文件。(A)                |  |  |  |
|                                      |  |  |  |
| 确定 xThunder • 取消                     |  |  |  |

secomea

#### 将 SITEMANAGER.CFG 文件保存到 U 盘中

|                                                                                                    | SECOMEA (F:)    | • <b>4</b> j    | 搜索 SECOMEA (F | 9  |      | × |
|----------------------------------------------------------------------------------------------------|-----------------|-----------------|---------------|----|------|---|
| 组织 ▼ 共享 ▼ 新                                                                                                    | 所建文件夹           |                 |               | •  |      | 0 |
| ☆ 收藏夹 🄶                                                                                                    | 名称              | 修改日期            | 类型            | 大小 |      |   |
| 🚺 下载                                                                                                    | SITEMANAGER.CFG | 2016/11/10 8:22 | CFG 文件        |    | 1 KB |   |
| ■ 桌面                                                                                                    |                 |                 |               |    |      | - |
| 🧊 库<br>📑 视频                                                                                                    |                 |                 |               |    |      |   |
| N 2015 - 2015 - |                 |                 |               |    |      |   |
| <ul> <li>□ 迅雷下载</li> <li>〕 音乐</li> </ul>                                                                                                    |                 |                 |               |    |      |   |
| 1 个对象                                                                                                    |                 |                 |               |    |      |   |

#### 弾出 U 盘

#### 注意事项:

生成 SITEMANAGER.CFG 配置文件必须存放在 U 盘根目录,并且名称不能更改,只能是 SITEMANAGER.CFG

将 DHCP 上网网线连接到 SiteManager 网关 UPLINK1 网口,给 SiteManager 网关供电,电源电压范围在接线端子处有标示

SiteManager 网关启动过程以及设操作骤如下

1. SiteManager 网关上电瞬间,所有状态灯全亮 1 秒后

2. POWER 绿灯常亮表示设备已上电

3. STATUS 红灯持续闪烁,表示系统正在 Booting 启动

#### 注意事项:

1) STATUS 红灯持续闪烁时将 U 盘插入 SiteManager 网关任意 USB

口, SiteManager 网关不会读取 U 盘的配置文件。

2) 只有以下两种状态下 SiteManager 网关会读取 U 盘的配置文件

状态 1: STATUS 红灯常亮(新设备第一次设置)

状态 2: STATUS 红灯连续闪烁 2次(以前有设置过)

4. 等待 STATUS 常亮红灯或连续闪烁 2 次,将 U 盘插入 SiteManager 网关任意 USB 接口

5. SiteManager 网关读取 U 盘配置文件,此时 STATUS 红灯常亮或红灯连续闪烁 2 次转变为持续闪烁红灯

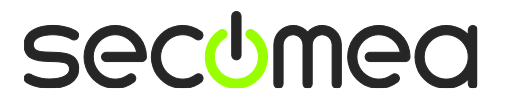

6. SiteManager 网关完成读取配置文件后,自动重启动,所有状态灯 全亮 1 秒

7. STATUS 红灯持续闪烁,此时将 U 盘拔出

等待 STATUS 常亮绿灯时,表示 SiteManager 网关已经连接 GateManager 服务器

刷新 GateManager 服务器管理员账户,将看到 SiteManager 网关在线

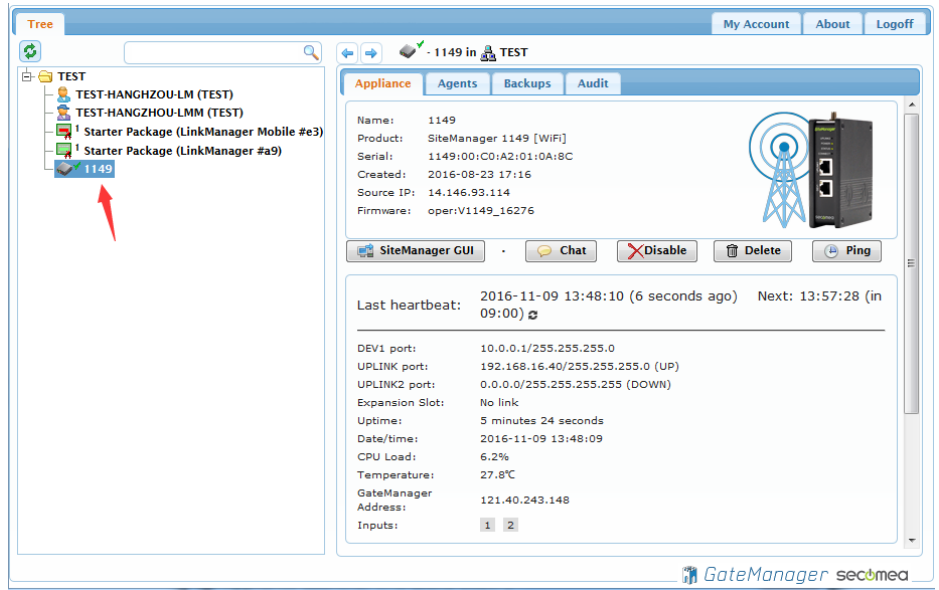

登陆 LinkManager 客户端账户可看见设备已经在线

| LinkManager<br>sectmea   | secomea                                                                                                    |
|--------------------------|----------------------------------------------------------------------------------------------------|
| Logout Services GM Login | Sniffer Chat Refresh                                                                                                    |
| TEST-HANGHZOU            | -LM: ROOT.TEST                                                                                                    |
| Show all Refresh         | Connect all> Connect all> Connect all Connect all Conne |
|                          |                                                                                                    |

secumed

## 西肯麦 Secumed 可私有化部署的非VPN工业远程通信方案

远程调试 | 手机监控 | 数据采集 | 远程安全 | 数据上云 | 软件网关

适用于设备制造商、系统集成商、公共事业项目、工厂

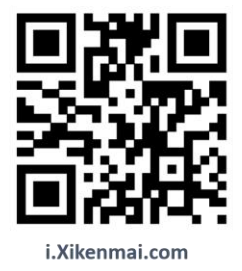

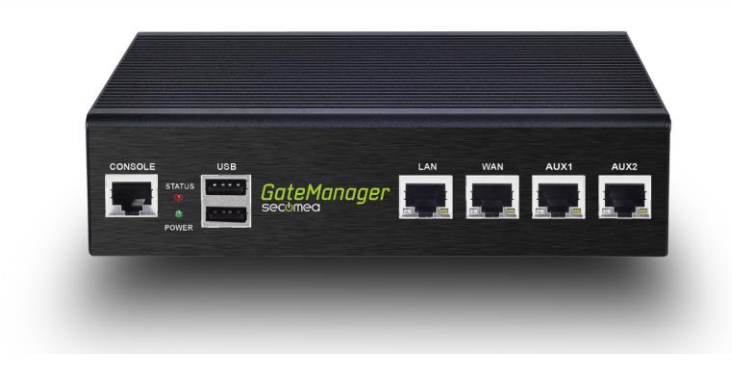

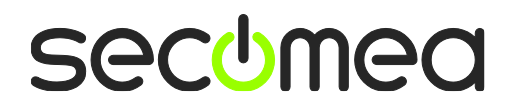